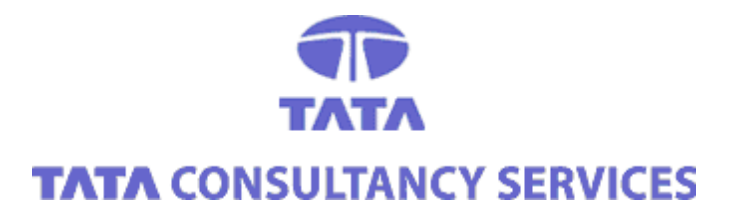

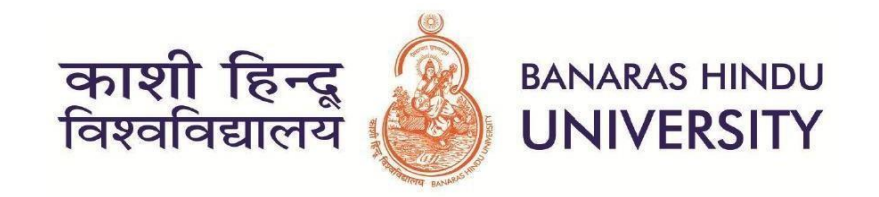

UserManualDocument

Version1.0

Implementing e-Governance at Banaras Hindu University

**IFMS MODULE** 

#### 1. LogIn

• openBrowser:

## Enter URL: <u>https://erp.bhu.edu.in</u>

The following page will open in the system:

| काशी हिन्दू 🖗 BANARAS HINDU<br>विश्वविद्यालय WNIVERSITY                                          |
|--------------------------------------------------------------------------------------------------|
| Enter your Username and Password Username: Password: CLEAR Reset Password                        |
| Copyright © Tata Consultancy Services Limited (TCS).<br>Contact us: erg@bhu.ac.in, +919532762243 |
|                                                                                                  |

Enter login credentials: Using the login credential to enter in thesystem.

# Username-Employee ID → Password-b (1<sup>st</sup> time login Password) → Click on Login Button

Click on **Rupay** symbol as shown in below figure

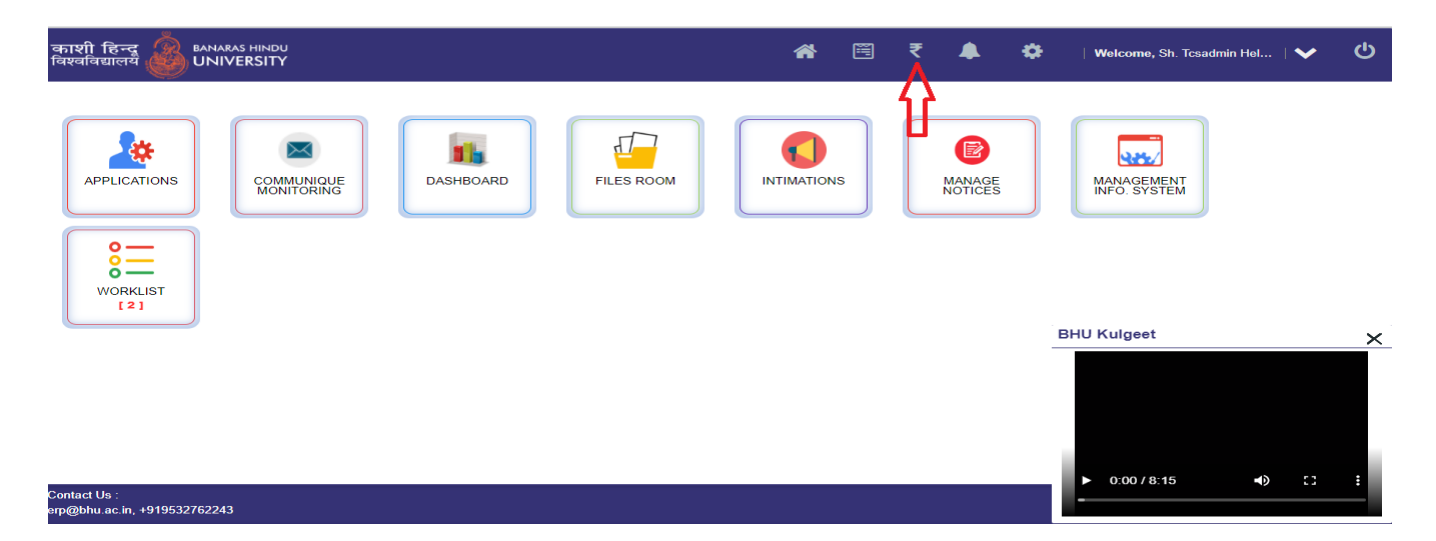

On clicking 'Rupay' Button, below screen will be displayed as shown in Figure.

Click on Home Page Symbol as shown in below image.

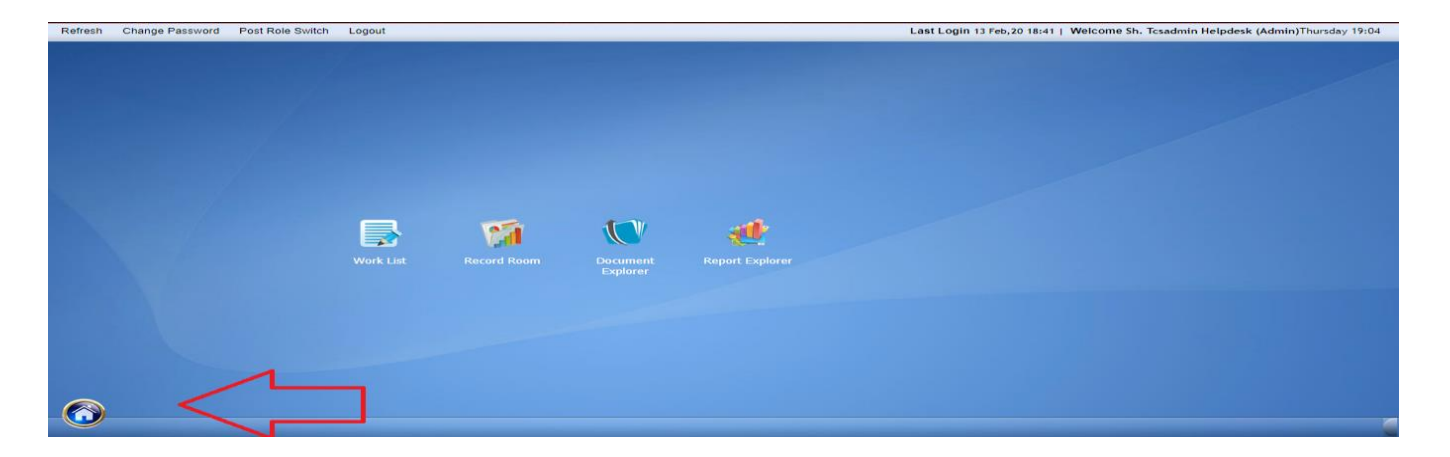

On clicking 'Home Button, below screen will be displayed as shown inFigure.

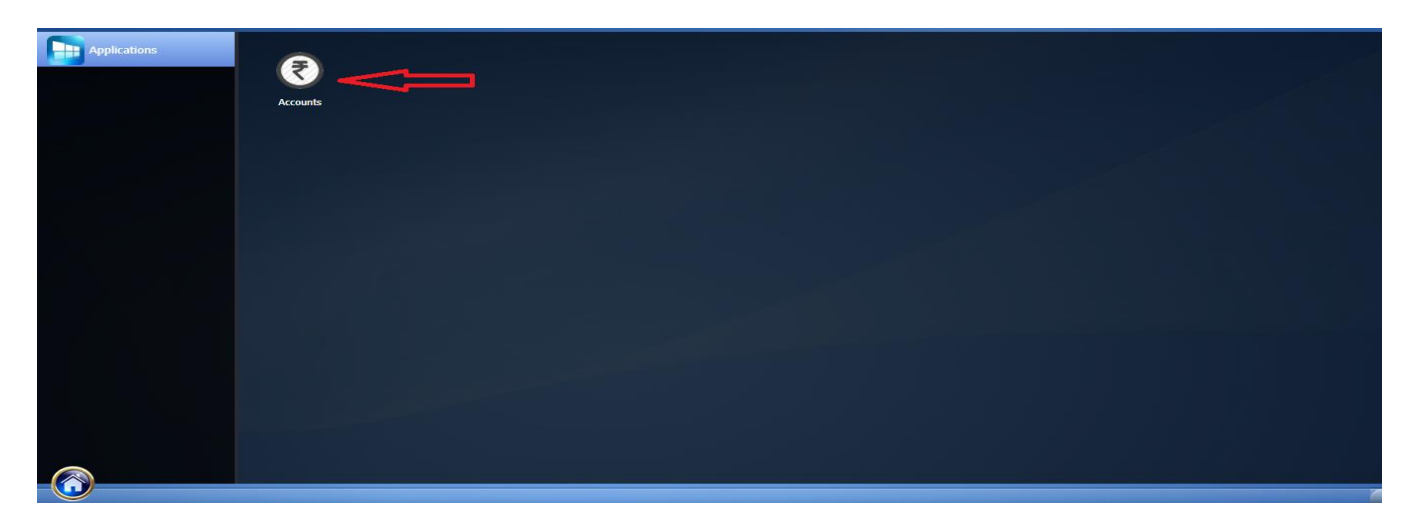

#### 2. User Roles

Description of various roles is as follows:

- An **Initiator** is the one who initiates the bill provides the required data, and submit the Application for approval.
- A **Verifier** is the ones who receive the Bill Application from the PI provides his comments, verifies and forwards the Bill forapproval.
- An **Approver** is the one who has the authority to approve/reject a Bill after it has been received from the Verifier

## 3. IFMS Application

• The objective of IFMS Module is to automate the Finance processes of apply, approval and issuance of UC to the PI and COPI of BHU.

Path:Home Button  $\rightarrow$  Account Application  $\rightarrow$  Project Management  $\rightarrow$  Report

- PI and Co PI have to check the balance from this report as on 1<sup>st</sup> April 2020.
- If there is any issue regarding balance they have to contact Project Section.

| Module Applications |                                                          |  |
|---------------------|----------------------------------------------------------|--|
| Expand All Menus    | lapse All Menus                                          |  |
| Project Management  |                                                          |  |
| Report → →          | Funding Agency Wise<br>Utilization Certificate<br>Report |  |
|                     | Type wise Balance<br>Report                              |  |

On click of Type wise balance report below screen will be displayed.

| Project Manage    | rroject Management > Report > Type wise Balance Report              |               |           |         |                 |                         |   |                                          |              |  |  |  |  |
|-------------------|---------------------------------------------------------------------|---------------|-----------|---------|-----------------|-------------------------|---|------------------------------------------|--------------|--|--|--|--|
|                   | Type wise Balance Report                                            |               |           |         |                 |                         |   |                                          |              |  |  |  |  |
| Purpose *         | :                                                                   | Sel           | ect       |         | ~               | Туре                    | : | Select 🗸                                 |              |  |  |  |  |
| Code              |                                                                     |               |           |         |                 | Category                |   | Select 🗸                                 |              |  |  |  |  |
| Select columns to | o be displaye                                                       | d in the repo | rt Select | t All C | lear All        |                         |   |                                          |              |  |  |  |  |
| Sr No Pur         | irpose                                                              | Category      | Code      | Туре    | Sanction Amount | Sanction Balance Amount |   | Available Balance Amount for Expenditure | Advance Fund |  |  |  |  |
| Note: Parameter m | tote: Parameter marked with a ** are mandatory Generate Report Rese |               |           |         |                 |                         |   |                                          |              |  |  |  |  |

On click of Funding Agency wise Utilization Certificate report below screen will be displayed.

|      | Funding Agency Wise Utilization Certificate Report |           |                 |           |                |      |                    |                  |          |          |                |                          |          |                       |
|------|----------------------------------------------------|-----------|-----------------|-----------|----------------|------|--------------------|------------------|----------|----------|----------------|--------------------------|----------|-----------------------|
|      | Funding Agency Name : Select V                     |           |                 |           |                |      |                    |                  |          |          |                |                          |          |                       |
|      | Project Code                                       |           |                 |           |                |      |                    |                  |          |          |                |                          |          |                       |
| Sele | ct columns to be                                   | displayed | in the report 🧾 | elect All | Clear All      |      |                    |                  |          |          |                |                          |          |                       |
| Sr   | Funding Agency                                     |           | PFMS Scheme     | Sanction  | Total Sanction |      | Type-wise Sanction | Sanction Balance | Total    | Total    | Total Advances | Advances remaining to be | Total    | Balance Available for |
| No   | Name                                               | Code PI   | Code            | Number    | Amount         | Туре | Amount             | Receivable       | Receipts | Advances | Settled        | settled                  | Payments | Expenditure           |
|      |                                                    |           |                 |           |                |      |                    |                  |          |          |                |                          |          |                       |

- If PI and CoPI has verified his balance as on 1<sup>st</sup> April then he/she have to process the bill or Receipt(From Different Screen) from below screen.
- On click of Department Clerk Work list, the below screen will be displayed, select the Bill form below screen will be displayed

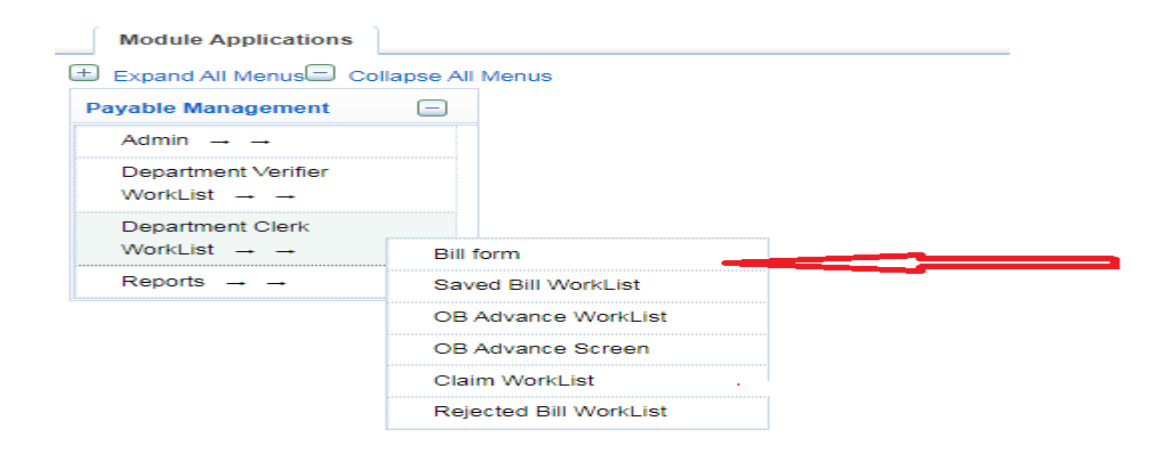

On click on Bill form, below screen will be displayed.

- In Department Bill Information section user have to select the Bill Type, Bill Category, Inward Section and Mode of Payment.
- In Beneficiary Details Section, User will select the Beneficiary Type.

| 0                                                                                                    | Payable Manage                 | ement > Dep                    | oartment Clerk WorkList > B       | ill form                     |                            |                |                |            |                | Rack                  |  |
|----------------------------------------------------------------------------------------------------|--------------------------------|--------------------------------|-----------------------------------|------------------------------|----------------------------|----------------|----------------|------------|----------------|-----------------------|--|
| ют                                                                                                    | E: (+) for Ven<br>Department B | dor Help Sci<br>ill Informatio | reen, (*) for COA Help Scre<br>on | een, (F2) for Project Help S | icreen, (F3) for Budget He | lp Screen.     |                |            |                |                       |  |
| De                                                                                                    | epartment Bill Information     |                                |                                   |                              |                            |                |                |            |                |                       |  |
| Financial Year     2020-2021     Department Code     347     Department Description     Trauma Center       User ID     1354419     User Name     Chattu Lal Yadav     Inward Section    Select     * |                                |                                |                                   |                              |                            |                | *              |            |                |                       |  |
| Bil                                                                                                    | І Туре                         | Select                         | •                                 | Bill Category                | Select                     | ~*             | Mode           | Of Payment | Select         | <b>*</b> *            |  |
| Be                                                                                                    | eneficiary Detail              | s                              |                                   |                              |                            |                |                |            |                |                       |  |
| Be                                                                                                    | neficiary Type                 | Vendo                          | r 🗸                               |                              |                            |                |                |            |                | ×                     |  |
|                                                                                                    | Beneficiary                    | / Code                         | Beneficiary Name                  | Sub-ledger Name              | Address                    | Bank MICR Code | Bank IFSC Code | Bank Name  | Account Number | PFMS Beneficiary Code |  |
|                                                                                                    |                                |                                |                                   |                              |                            |                |                |            |                |                       |  |
|                                                                                                    | Add Row Delete Row             |                                |                                   |                              |                            |                |                |            |                |                       |  |

- User will enter the Beneficiary code and the Amount.
- In COA Transaction Details section user will enter COA details.

| COA Tra               | OA Transaction Details                              |                       |                 |                                    |   |         |        |             |          |              |  |  |  |
|-----------------------|-----------------------------------------------------|-----------------------|-----------------|------------------------------------|---|---------|--------|-------------|----------|--------------|--|--|--|
| Revenue F             | renue Fund-100-DEFAULT DEPARTMENT-SUNDRY CREDITORS- |                       |                 |                                    |   |         |        |             |          |              |  |  |  |
| Major<br>Head<br>Code | Department                                          | Minor<br>Head<br>Code | Vendor/Employee | Credit/Debit                       |   | Amoun   | Action | Debit       | Credit   |              |  |  |  |
| 01                    | 347-Trauma Center 🔹                                 | 40028                 | A00006          | Debit                              | • | 1000.00 | Delete | 1,000.00    |          | $\checkmark$ |  |  |  |
|                       | SELECT *                                            |                       |                 | SELECT                             | ۳ |         |        |             |          |              |  |  |  |
| Major<br>Head<br>Code | Department                                          | Minor<br>Head<br>Code | Vendor/Employee | Credit/Debit                       |   | Amount  | Action | Debit       | Credit   |              |  |  |  |
| 01                    | 100-DEFAULT DEPARTM V                               | 19999                 |                 | Credit                             |   | 1000.00 | Delete |             | 1,000.00 | ✓            |  |  |  |
|                       | SELECT *                                            |                       |                 | SELECT                             | Ŧ |         |        |             |          |              |  |  |  |
| Total De<br>Total De  | bit Upper                                           |                       | 1,000.00 T      | Total Credit Upper<br>Total Credit |   | 0.00    | 1      | fotal Lower | 1,000.00 |              |  |  |  |

• In this section user will enter the project code details and click on Add Button.

| Code Informatio | n    |                  |               |           |                                    |                        |                                                |                                                 |                                                          |                                    |                                                 |                                                            |                                 |                    | Ξ                                                       |
|-----------------|------|------------------|---------------|-----------|------------------------------------|------------------------|------------------------------------------------|-------------------------------------------------|----------------------------------------------------------|------------------------------------|-------------------------------------------------|------------------------------------------------------------|---------------------------------|--------------------|---------------------------------------------------------|
| Bill Category   | Code | Ту               | pe            | Des       | scription                          | PFMS Schen<br>Code     | Amoun<br>Receiva<br>Fundin                     | nt<br>able from A<br>g Agency b                 | Advance Balance<br>mount Before this<br>ill              | Balance<br>for Expen<br>before thi | Available<br>diture #<br>s Bill                 | amount for this bill                                       | Advance E<br>amount aft<br>bill | Balance<br>er this | Balance Available<br>for Expenditure<br>after this bill |
| Project 🔹       |      |                  | -Select-      | •         |                                    |                        | 0.00                                           |                                                 | 0.00                                                     | 0.00                               | C                                               | .00                                                        | 0.00                            |                    | 0.00                                                    |
|                 | Add  |                  |               |           |                                    |                        |                                                |                                                 |                                                          |                                    |                                                 |                                                            |                                 |                    |                                                         |
|                 |      | Bill<br>Category | Code          | Туре      | Description                        | PFMS<br>Scheme<br>Code | Amount<br>Receivable<br>from Funding<br>Agency | Advance<br>Balance<br>Amount Befor<br>this bill | Balance Available<br>for Expenditure<br>before this Bill | e Amount<br>for this<br>bill       | Advance<br>Balance<br>amount after<br>this bill | Balance<br>Available for<br>Expenditure after<br>this bill | Action                          |                    |                                                         |
|                 |      | Project          | P-<br>07/0678 | Equipment | Amelioration of<br>salinevermicomp | ost                    | 100.00                                         | 0.0                                             | 4,94,533.00                                              | 1,000.00                           | 0.00                                            | 4,93,533.00                                                | Ŵ                               |                    |                                                         |
| Gross Amount    |      | 1                | 1,000.00      |           |                                    | ·                      |                                                |                                                 | ·                                                        |                                    |                                                 |                                                            |                                 |                    |                                                         |

• Bill Form- Budget Information Section, Particular Section and Sanction section.

| Budg   | et Information                  |                   |                                                         |                |                                                                   |                                |             |                | Ξ                                                              |
|--------|---------------------------------|-------------------|---------------------------------------------------------|----------------|-------------------------------------------------------------------|--------------------------------|-------------|----------------|----------------------------------------------------------------|
| Sr No. | Bill Gross Amount<br>Major Code | Department Code   | 1,000.00<br>Minor Code                                  | Bill Dec       | duction Amount<br>Budget Cut Release Amo<br>considering Earmarked | ount after<br>and OB Expense E | 0.00 Bill I | Net Amount     | 1,000.00<br>Net Budget Cut Release<br>Amount after considering |
| 1      | 01-Revenue Fund                 | 347-Trauma Center | 40028-31.5<br>OUTSOURCING OF<br>STAFF /CONT.STAFF<br>TC | 75,00,000.00   | Balance<br>38,24,200.00                                           | 0.00                           | 1,000.00    | 74,99,000.00   | Earmarked and OB Balance                                       |
| Parti  | cular Details                   |                   |                                                         |                |                                                                   |                                |             |                | Ξ                                                              |
| Partic | culars BILL                     | For the Revenue   |                                                         | Rema           | Process for A                                                     | prroval                        |             | Add            |                                                                |
| Rema   | arks for Passbook               | III passed        | Å                                                       |                |                                                                   |                                |             |                |                                                                |
| Sanc   | tion Section                    |                   |                                                         |                |                                                                   |                                |             |                |                                                                |
| Sanc   | tion Authority FO               |                   | Sanction Ord                                            | ler Number 123 |                                                                   | Sanction Date                  | 05/02/2020  | Sanction Amour | nt 1,000.00                                                    |

Click on save bill button. Below screen will be displayed.

| entries                                                                                                    |                                                                       | Show/Hide Column                                                                                          | <u>S</u> elect All                                                                                                    | Select <u>N</u> one                 | <u>V</u> iew                                                                                                    | Selected Entries                                                                                                    | Export/Print                                                                                                    | Res                                                                                                    | et Filters                                                                                                    |                                                                                                    | S Back                                                                                                    |
|----------------------------------------------------------------------------------------------------|-----------------------------------------------------------------------|----------------------------------------------------------------------------------------------------|----------------------------------------------------------------------------------------------------|-------------------------------------|----------------------------------------------------------------------------------------------------|----------------------------------------------------------------------------------------------------|----------------------------------------------------------------------------------------------------|----------------------------------------------------------------------------------------------------|----------------------------------------------------------------------------------------------------|----------------------------------------------------------------------------------------------------|----------------------------------------------------------------------------------------------------|
| 11 Bill Date<br>Press 2 for Search                                                                                                    | 11 Bill Ca                                                            | tegory<br>3 for Search                                                                                    | 11 Inward Se                                                                                                    | ection<br>for Search                |                                                                                                    | Bill Gross Amou                                                                                                    | nt<br>- For Search                                                                                                    |                                                                                                    | Bill Net Amo                                                                                                    | unt                                                                                                    | Bill                                                                                                    |
| 03/06/2020                                                                                                    | Reven                                                                 | le                                                                                                    | Salary Se                                                                                                    | ction                               |                                                                                                    | 244704.00                                                                                                    |                                                                                                    |                                                                                                    | 102881.00                                                                                                    |                                                                                                    | Print                                                                                                    |
| Bill Ref No     Bill Date     Bill Cate     Bill Cate |                                                                       |                                                                                                    |                                                                                                    |                                     |                                                                                                    | Total Amount : 2,44,704.00 Total Amou                                                                                                    |                                                                                                    |                                                                                                    | <u>t : 1.02,881.00</u>                                                                                                    | Bill<br>Print                                                                                                    |                                                                                                    |
| ŝ                                                                                                    |                                                                       | 106 Reference                                                                                             | Number is :                                                                                                    | 202021-316-                         |                                                                                                    |                                                                                                    | First Previo                                                                                                    | us 🚺                                                                                                    | 1 Next I                                                                                                    | .ast 1                                                                                                    |                                                                                                    |
|                                                                                                    |                                                                       |                                                                                                    | ок                                                                                                    |                                     |                                                                                                    |                                                                                                    |                                                                                                    |                                                                                                    |                                                                                                    |                                                                                                    |                                                                                                    |
|                                                                                                    |                                                                       |                                                                                                    |                                                                                                    |                                     |                                                                                                    |                                                                                                    |                                                                                                    |                                                                                                    |                                                                                                    |                                                                                                    |                                                                                                    |
|                                                                                                    |                                                                       |                                                                                                    |                                                                                                    |                                     |                                                                                                    |                                                                                                    |                                                                                                    |                                                                                                    |                                                                                                    |                                                                                                    |                                                                                                    |
|                                                                                                    | entries<br>Bill Date<br>Press 2 for Search<br>03/06/2020<br>Bill Date | entries<br>II Bill Date II Bill Ca<br>Press 2 for Search Press<br>03/06/2020 Revenue<br>Bill Date Bill Ca | entries Show/Hide Column  Press 2 for Search  Bill Date Bill Date Bill Date Bill Date Bill Date Bill Date Bill Cate Press 3 for Search Bill Date Bill Date B | entries Show/Hide Column Select All | Image: Stress of the second second | entries Show/Hide Column Select All Select Mone View<br>Bill Date Press 2 for Search Press 3 for Search Press 4 for Search<br>03/06/2020 Revenue Salary Section<br>Bill Date Bill Cate Difformation<br>Bill has been saved successfully. Bill<br>Reference Number is : 202021-316-<br>106 OK | entries       Show/Hide Column       Select All       Select None       View Selected Entries         11       Bill Date       11       Bill Category       11       Inward Section       11       Bill Gross Amou         12       Press 2 for Search       Press 3 for Search       Press 4 for Search       Press 5         03/06/2020       Revenue       Salary Section       244704.00         Bill Date       Bill Cate       Bill Cate       Bill As been saved successfully. Bill         10       Dill Date       Bill Cate       CK | entries Show/Hide Column Select All Select Mone View Selected Entries Export/Print Bill Date Press 2 for Search Press 3 for Search Press 4 for Search Press 5 - For Search 03/06/2020 Revenue Salary Section 244704.00 Bill Date Bill Cate Bill Date Bill Cate Bill Date Bill Cate CK Press 5 - For Search Press 5 - For Search Pres | entries       Show/Hide Column       Select All       Select None       Yew Selected Entries       Export/Print       Res         11       Bill Date       Bill Category       Inward Section       If       Bill Gross Amount       If       Press 3 for Search       Press 4 for Search       Press 5       - For Search       If       Bill Gross Amount       If       Press 3 for Search       If       Bill Gross Amount       If       If       If       Press 3 for Search       If       If | entries       Show/Hide Column       Select All       Select Mone       Yew Selected Entries       Export/Print       Reset Filters         11       Bill Date       11       Bill Category       1       Inward Section       11       Bill Gross Amount       11       Bill Gross Amount       11       Bill Gross Amount       11       Bill Gross Amount       11       Bill Net Amount         1       Press 2 for Search       Press 3 for Search       Press 4 for Search       Press 5       - For Search       Press 6         03/06/2020       Revenue       Salary Section       244704.00       102881.00         Bill Date       Bill Cate       Bill Ass been saved successfully. Bill       Bill Reference Number is : 202021-316-106       Total Amount : 2.44,704.00       Total Amount : 2.44,704.00       Total Amount : 2.44,704.00         2       Previous       1       Next       0       Next       1       Next       1         3       Next       0       OK       0       1       Next       1       Next       1       Next       1       Next       1       Next       1       Next       1       Next       1       Next       1       Next       1       Next       1       Next       1       Next <td< td=""><td>entries Show/Hide Column Select All Select None View Selected Entries Export/Print Reset Filters<br/>Bill Date Press 2 for Search Press 4 for Search Press 5 - For Search Press 6 - For Search O3006/2020 Revenue Salary Section 244704.00 102881.00<br/>Bill Date Bill Category Bill has been saved successfully. Bill Reference Number is : 202021-316-<br/>106 OK Press 1 Not Last 1</td></td<> | entries Show/Hide Column Select All Select None View Selected Entries Export/Print Reset Filters<br>Bill Date Press 2 for Search Press 4 for Search Press 5 - For Search Press 6 - For Search O3006/2020 Revenue Salary Section 244704.00 102881.00<br>Bill Date Bill Category Bill has been saved successfully. Bill Reference Number is : 202021-316-<br>106 OK Press 1 Not Last 1 |

Select the bill and click on the Send for Verification button for bill Verification.

| Accounts                        |              |                                        |                                 |                                           |                                              |               |
|---------------------------------|--------------|----------------------------------------|---------------------------------|-------------------------------------------|----------------------------------------------|---------------|
|                                 |              |                                        |                                 |                                           |                                              | G Back        |
| Show 10                         | entries      | Show/Hide Column                       | elect All Select None View      | Selected Entries Export/Print R           | eset Filters                                 |               |
| Bill Ref No                     | Bill Date IT | Bill Category If<br>Press 3 for Search | Inward Section                  | Bill Gross Amount<br>Press 5 - For Search | II Bill Net Amount I<br>Press 6 - For Search | Bill<br>Print |
| 202021-316-106                  | 03/06/2020   | Revenue                                | Salary Section                  | 244704.00                                 | 102881.00                                    | Print         |
| 4<br>Bill Ref No                | Bill Date    | Bill Category                          | Inward Section                  | Total Amount : 2,44,704.00                | Total Amount : 1.02,881.00                   | Bill<br>Print |
| Showing 1 to 1 of 1 entries 1 i | row selected | Available Users.                       | Rajni Gupta-Lady House Keeper 🔻 | First Previous                            | 1 Next Last 1                                |               |

# **Department Verifier Worklist-**

| Accounts                            |
|-------------------------------------|
|                                     |
| Module Applications                 |
| Expand All Menus Collapse All Menus |
| Payable Management                  |
| Admin → →                           |
| Department Verifier                 |
| WorkList → →                        |
| Department Clerk                    |
| WorkList → →                        |
| Reports → →                         |

On click on Department Verifier Worklist, Bill will be shown in the Department Verifier User. The below image will be displayed. Select the bill and click on Send for Approval button.

| Payable Management > Departme                                              | ent Verifier WorkList > Bill For Verifi | cation                                            |                                             |                                    |                                                                                       |  |
|----------------------------------------------------------------------------|-----------------------------------------|---------------------------------------------------|---------------------------------------------|------------------------------------|---------------------------------------------------------------------------------------|--|
| Show 10                                                                    | entries                                 | Show/Hide Column                                  | Select All Select None View                 | Selected Entries Export/Print Rese | t Filters                                                                             |  |
| Bill Ref No         11           Press 1 for Search         202021-316-106 | Bill Date IT<br>Press 2 for Search      | Bill Category IT<br>Press 3 for Search<br>Revenue | Inward Section                              | Bill Gross Amount                  | Bill Net Amount         II           Press 6         -           102881.00         Pr |  |
| 4<br>Bill Ref No                                                           | Bill Date                               | Bill Category                                     | Inward Section                              | Total Amount : 2,44,704.00         | Total Amount : 1.02,881.00 Bill Prin                                                  |  |
| Showing 1 to 1 of 1 entries 1 i                                            | ow selected                             | Available Users                                   | Anuradha Singh-Associate Profe: •<br>Cancel | First Previous 1                   | Ned Last 1                                                                            |  |

# **Department Approver Worklist-**

On click on Department Approver Worklist, Bill will be shown to the Department Approver User.

The below image will be displayed. Select the bill and click on **Approve and Forward** button. After approving this bill, it will go to the Required Inward Section.

| how 10             | entries                       |           | Show/Hide Column                    |  | Show/Hide Column                                                  |  | Show/Hide Column  |                  | Show/Hide Column     |                 | lect All Selec | Select None          | View | Selected Entries | Export/Print | Res | et Filters |  |  |
|--------------------|-------------------------------|-----------|-------------------------------------|--|-------------------------------------------------------------------|--|-------------------|------------------|----------------------|-----------------|----------------|----------------------|------|------------------|--------------|-----|------------|--|--|
| Bill Ref No        | It Bill Date                  | Lt Bill C | Bill Category 11 Press 3 for Search |  | Inward Section         If           Press 4 for Search         If |  | Bill Gross Amount |                  | lt                   | Bill Net Amount |                | 41                   |      |                  |              |     |            |  |  |
| Press 1 for Search | Press 2 for Search            | Pres      |                                     |  |                                                                   |  |                   | Press 5          | Press 5 - For Search |                 | Press 6        | δ - For Search       |      |                  |              |     |            |  |  |
| 202021-316-106     | 02021-316-106 03/06/2020 R    |           | Revenue                             |  | Salary Section                                                    |  | 244704.00         |                  |                      |                 | 102881.00      |                      |      |                  |              |     |            |  |  |
| Bill Ref No        | ef No Bill Date Bill Category |           | ategory                             |  | nward Section                                                     |  |                   | Total Amount : 2 | . <u>44,704.00</u>   |                 | Total Amount   | <u>: 1,02,881.00</u> | Bi   |                  |              |     |            |  |  |

- If PI/CoPI have to create a Receipt for his/her Project then below are the Screen and Steps.
- Click on Receivable Management-> Receipt.

| Refresh Post Role Switch Logout                                                 |                          | Last Login 07 Feb, 20 12:01   Welcome Sh. Chattu Lal Yadav (Peon)Friday 14:39 |
|---------------------------------------------------------------------------------|--------------------------|-------------------------------------------------------------------------------|
| Accounts                                                                        |                          |                                                                               |
|                                                                                 |                          |                                                                               |
| Module Applications                                                             |                          |                                                                               |
| Expand All Menus                                                                |                          |                                                                               |
| Payable Management 😑 Budget Management 🖃                                        | Receivable Management 😑  |                                                                               |
| Admin → → Cash Flow                                                             | Worklist → → Receipt     |                                                                               |
| Department Clerk Release/Revoke                                                 | Reports → →              |                                                                               |
| WorkList → → Transaction → →                                                    | Challan Worklist → →     |                                                                               |
| Reports → → Reports → →                                                         |                          |                                                                               |
|                                                                                 |                          |                                                                               |
|                                                                                 |                          |                                                                               |
|                                                                                 |                          |                                                                               |
|                                                                                 |                          |                                                                               |
|                                                                                 |                          |                                                                               |
|                                                                                 |                          |                                                                               |
|                                                                                 |                          |                                                                               |
|                                                                                 |                          |                                                                               |
|                                                                                 |                          |                                                                               |
|                                                                                 |                          |                                                                               |
| Fields marked with * are mandatory. I All amounts are in INR. I All the dates a | re in DD/MM/YYYY format. |                                                                               |
|                                                                                 |                          |                                                                               |
| Accounts                                                                        |                          |                                                                               |

• A worklist will be displayed. The user has to click on Create Receipt for Creating the new Receipt

| Rec | eipt Details                               |                                       |                                                           |                                                |                                  | 8                   |
|-----|--------------------------------------------|---------------------------------------|-----------------------------------------------------------|------------------------------------------------|----------------------------------|---------------------|
| Not | e : Only Receipts of same Lower N          | lajor Head, Payment Mode and Same Dej | partment can be clubbed to make a C                       | hallan.                                        |                                  |                     |
| 5   | Show 10                                    | entries                               | Show/Hide Column Select A                                 | II Select <u>N</u> one <u>V</u> iew Selected E | Entries Export/Print Reset Fi    | Iters               |
|     | Receipt No Receipt Date Press 1 for Search |                                       | Major Head Used In Lower<br>Section<br>Press 3 for Search | PFMS Code<br>Press 4 for Search                | Party Name<br>Press 5 for Search | Receipt Amount      |
|     |                                            |                                       |                                                           | No dat                                         | ta available in table            |                     |
|     |                                            |                                       |                                                           |                                                |                                  | •                   |
|     | Receipt No                                 | Receipt Date                          | Major Head Used In Lower Section                          | PFMS Code                                      | Party Name                       | Total Amount : 0.00 |
| ş   | Showing 0 to 0 of 0 entries                |                                       |                                                           |                                                | First Previous                   | Vext Last 1         |
|     |                                            |                                       | Generate Challan                                          | Create Receipt Close                           |                                  |                     |
|     |                                            |                                       |                                                           |                                                |                                  |                     |
|     |                                            |                                       |                                                           |                                                |                                  |                     |

| Cash Denomination Details |                        |                     |        |
|---------------------------|------------------------|---------------------|--------|
|                           |                        |                     |        |
| Denominati                | on No Of Denominations | Denomination Amount |        |
| 2000                      | 0                      |                     |        |
| 500                       | 0                      |                     |        |
| 200                       | 0                      |                     | Jack _ |
| 100                       | 0                      |                     |        |
| 50                        | 0                      |                     |        |
| 20                        | 0                      |                     |        |
| 10                        | 0                      |                     |        |
| 5                         | 0                      |                     |        |
| 2                         | 0                      |                     | -      |
| 1                         | 0                      |                     |        |
| Sun                       | of Denominations       | *                   |        |
|                           |                        |                     |        |

- In this section Receipt user will enter the Party Name, Mode of Payment, Receipt Type, Whether Project/Scheme/special?.
- In this section, the user will enter the COA details for which receipt is created
- This section is used for the online mode of Payment. The user has to enter the Online Payment number and Online payment Date as shown in the below screen.

| Online Payment Details |       |                       |            |                       |            |
|------------------------|-------|-----------------------|------------|-----------------------|------------|
| Online Payment Number  | 45655 | • Online Payment Date | 07/02/2020 | Online Payment Amount | 1,000.00 * |

• This section is used for the Payment Mode as Cash. The user will enter the Denomination details as shown in the below screen.

| COA Trai              | COA Transaction Details    |                       |                    |                                    |        |          |        |             |          |              |  |  |  |
|-----------------------|----------------------------|-----------------------|--------------------|------------------------------------|--------|----------|--------|-------------|----------|--------------|--|--|--|
| Revenue               | e Fund-100-DEFAULT DEPARTI | MENT-CC               | LLECTIONS ON HAND- |                                    |        |          |        |             |          |              |  |  |  |
| Major<br>Head<br>Code | Department                 | Minor<br>Head<br>Code | Vendor/Employee    | Credit/Debit                       | Amount |          | Action | Debit       | Credit   |              |  |  |  |
| 01                    | 100-DEFAULT DEPARTMEN V    | 40001                 |                    | Credit •                           |        | 1000.00  | Delete |             | 1,000.00 | $\checkmark$ |  |  |  |
|                       | SELECT V                   |                       |                    | SELECT V                           |        |          |        |             |          |              |  |  |  |
| Major<br>Head         | Department                 | Minor<br>Head         | Vendor/Employee    | Credit/Debit                       | Amount |          | Action | Debit       | Credit   |              |  |  |  |
| Code<br>01            | 100-DEFAULT DEPARTMEN 🔻    | Code<br>19995         |                    | Debit <b>v</b>                     |        | 1000.00  | Delete | 1,000.00    |          | ✓            |  |  |  |
|                       | SELECT V                   |                       |                    | ───SELECT─── ▼                     |        |          |        |             |          |              |  |  |  |
| Total De<br>Total De  | ebit Upper                 |                       | 0.00               | Total Credit Upper<br>Total Credit | _      | 1,000.00 |        | Total Lower | 1,000.00 |              |  |  |  |

• if the Receipt mode of Payment is Cheque. Users should enter the Cheque Number and Cheque Date as shown in the below Screen.

| Cheque Payment Details |        |    |             |            |               |           | 8 |
|------------------------|--------|----|-------------|------------|---------------|-----------|---|
| Cheque Number          | 444444 | ]* | Cheque Date | 01/02/2020 | Cheque Amount | 1000.00 * |   |
|                        |        |    |             |            |               |           |   |

• if the Receipt mode of Payment is Pay-order. Users should enter the Pay Order Number and Pay Order Date.

| Pay Order Details |          |           |   |                            | 8 |
|-------------------|----------|-----------|---|----------------------------|---|
| Pay Order Number  | ]* Pay O | rder Date | * | Pay Order Amount 1000.00 * |   |

• Receipt Creation for Whether Project/Scheme/Special- (YES)-Here the user has to enter the Category as Project/Scheme/Special. The user has to enter code and select Type, Amount, Sanction Letter, Sanction Date. The user has to click on the add button. Other Sections are the same.

| Receipt De                                                                              | tails |           |            |                        |                                            |                                                                       |                                                  |                                                                |         |                                                                   |                                                 |                   |
|-----------------------------------------------------------------------------------------|-------|-----------|------------|------------------------|--------------------------------------------|-----------------------------------------------------------------------|--------------------------------------------------|----------------------------------------------------------------|---------|-------------------------------------------------------------------|-------------------------------------------------|-------------------|
| Department Code/Name 347-Trauma Center<br>Party Name RAHUL KUMAR<br>Receipt Type Normal |       |           | *          | PPO<br>Mode<br>Whe     | No<br>e of Payment<br>ther Project/Scheme/ | [<br>Special Receipt?                                                 | Online<br>Yes                                    | • •                                                            |         |                                                                   |                                                 |                   |
| Project Sec                                                                             | tion  |           |            |                        |                                            |                                                                       |                                                  |                                                                |         |                                                                   |                                                 | •                 |
| Category                                                                                |       | Code      | Туре       | Description            | PFMS Scheme<br>Code                        | Amount<br>Receivable From<br>Funding Agency<br>Before This<br>Receipt | Advance Balance<br>Amount Before<br>this Receipt | Balance Available<br>for Expenditure<br>Before This<br>Receipt | Amount  | Amount<br>Receivable From<br>Funding Agency<br>After This Receipt | Advance Balance<br>Amount After this<br>Receipt | r<br>E<br>fi<br>A |
| Project                                                                                 | •     | P-07/0678 | Manpower 🔻 | Amelioration of saline |                                            | 976420.00                                                             | 0                                                | 205131.00                                                      | 1000.00 | 975420.00                                                         | 0                                               | Ī                 |
|                                                                                         |       |           |            |                        |                                            |                                                                       |                                                  | Add                                                            |         |                                                                   |                                                 |                   |
| -                                                                                       |       |           |            |                        |                                            |                                                                       |                                                  |                                                                |         |                                                                   |                                                 | *<br>}            |